## **TEAS at ATI Exam Quickstart Guide**

Step-by-step instructions with visuals on how to get started with your remote (at-home) TEAS at ATI exam.

## **Instructions for TEAS at ATI Exams**

ATI will utilize Respondus LockDown Browser for all TEAS at ATI exams taken on 9/9/2022 and beyond. LockDown Browser is a locked browser used when taking ATI remote proctored assessments.

- •Assessments are displayed full-screen and cannot be minimized
- •Browser menu and toolbar options are removed, except for Back, Forward, Refresh, and Stop
- •Prevents access to other applications including messaging, screen-sharing, virtual machines, and remote desktops
- Printing and screen capture functions are disabled
- •Copying and pasting anything to or from an assessment is prevented
- •Right-click menu options, function keys, keyboard shortcuts, and task switching are disabled
- •An assessment cannot be exited until the student submits it for scoring
- •Assessments that are set up for use with LockDown Browser cannot be accessed with other browsers

Please follow the steps below to install the Respondus LockDown Browser on your computer or iPad and start your ATI TEAS Dry Run Assessment.

Step 1: Check your System Requirements

Step 2: Log into your ATI Account

Step 3: Install the Respondus LockDown browser onto your system

Step 4: Start the Respondus System Pre-Checks

Step 5: Take your TEAS Exam

ATI does not consider technical issues on the tester's computer or Internet to be a valid reason for a refund or free reschedule exception. Please make sure all

technical requirements are met before the start time of the assessment and use the Dry-Run assessment to test your system.

NOTE: You must start your exam at the stated start time. We recommend you start this process 30 minutes prior to the start of your TEAS exam. If you do not start the exam within 30 minutes of the official start time, you will not be able to test. Exams will not be refunded or rescheduled due to late arrival.

## Step 1: System Requirements for TEAS at ATI Exams

May use any laptop, desktop, or iPad as long as it has the following operating system listed below.

IMPORTANT: Google Chromebooks are not supported by ATI for remote testing at this time. If you only have access to a Google Chromebook, please contact ATI TEAS Proctors at proctor@atitesting.com to make other arrangements.

Windows: 11 and 10\*

\* Includes x86 32 and 64bit processors and ARM 64bit processors using x86 emulation.

\* Windows 10/11 "S mode" is not a compatible operating system, nor can LockDown Browser be obtained via the Windows App Store. At present, support for Windows 10/11 "S Mode" isn't on the roadmap for LockDown Browser.

Mac: macOS 10.12 to 12.0+

**ChromeOS:** AT this time, ATI does not support the use of Google Chromebooks.

**iPadOS:** 11.0+ (iPad only). Must have a compatible LMS integration. The LockDown Browser iPad app is not compatible with Sakai LMS servers. All Sakai users will need to use a computer with a compatible operating system.

#### Memory

Windows: 4 GB RAM (A minimum of 4GB of available RAM is necessary when using LockDown Browser to take an exam that also uses a webcam.)

Mac: 4 GB RAM (A minimum of 4GB of available RAM is necessary when using LockDown Browser to take an exam that also uses a webcam.)

#### Hard Disk Space

Windows: 200 MB of free hard disk space

Mac: 200 MB of free hard disk space

- Web camera (internal or external)
- Microphone (internal or external)

- An internet connection of at least 5 Mbps (ideally 10+ Mbps). Test internet speed using

#### www.<u>speedtest.net</u>

- Administrator rights to install Respondus LockDown Browser. If you are borrowing a computer from a family member or a friend, please make sure they can help you download the lockdown browser onto that system prior to your dry run and proctored TEAS exam.

# Set Yourself Up for Success prior to your starting your dry run or proctored ATI TEAS Exam

- •Ensure you are using a fully charged device or use it while plugged in
- •Check to see if your camera works using https://webcamtests.com
- •Check your microphone works using <a href="https://www.onlinemictest.com">https://www.onlinemictest.com</a>
- •Ensure you have a strong internet connection. You can test your internet speed using <u>www.speedtest.net</u>
- Have a school or government-issued ID card available.
- •Find a well-lit space and be ready for a desk scan prior to the assessment. Read this <u>article for room setup</u> suggestions.
- •One piece of <u>blank paper</u> to be used during the ATI TEAS proctored exam. Please destroy the paper upon completion of the exam.

## Step 2: Log Into Your ATI Account

Go to<u>www.atitesting.com/login</u> using either Google Chrome, Mozilla Firefox, or Safari internet browsers and enter your username and password

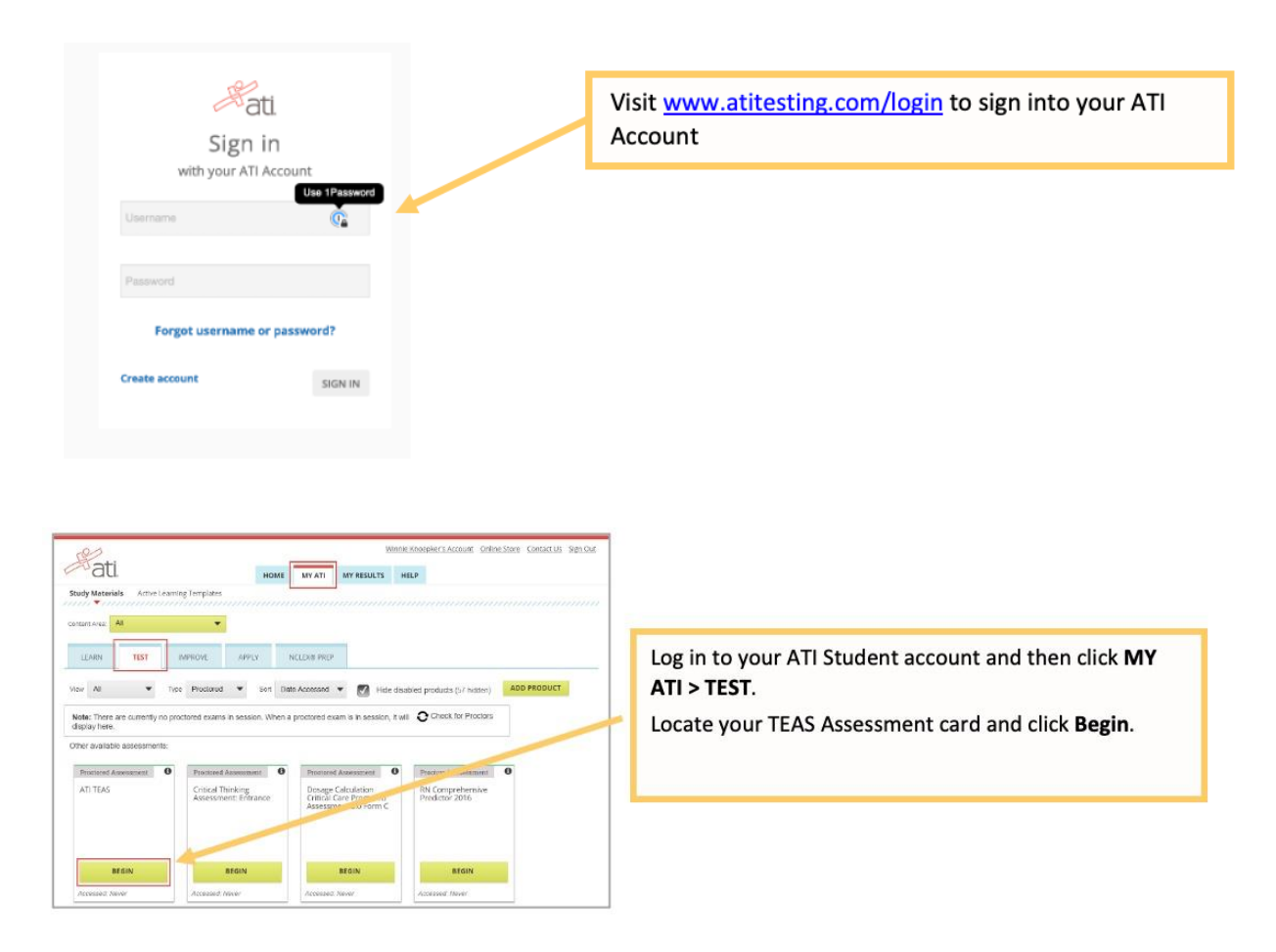

## NOTE: If you do not have an ATI TEAS Proctored Assessment Card on the Test tab, enter the Assessment ID

You will need to manually enter the assessment ID if the ATI TEAS test card doesn't automatically display on the Test tab. You should have received your Assessment/Product ID in an email from ATI following your TEAS at ATI registration and 24 hours prior to your exam.

**Note:** If you did not receive an Assessment/Product ID, contact ATI at 1-844-956-2790 (this number is active only on test day) or email at <u>proctor@atitesting.com</u>

| Alixa MiCello Associat   Online Store   CurrietUb   Sign.Cut<br>Alixa MiCello Associat   Online Store   CurrietUb   Sign.Cut<br>MOME MY ATT MY RESULTS HELP<br>O Induitrobuck | On the Student HOME page, click <b>Add Product</b> in the upper-right corner to open the <b>Add Product</b> window. |
|----------------------------------------------------------------------------------------------------|----------------------------------------------------------------------------------------------------|
| Add Product O Your account                                                                                                    | On the <b>Add Product</b> window, enter the Assessment ID provided by the proctor at your institution.              |
| 11232297                                                                                                    | Click <b>CONTINUE</b> . A confirmation message displays when your product has been added:                           |
| CONTINUE                                                                                                    | Assessment 11232297 ×<br>Successfully Added.                                                                        |
|                                                                                                    | Go to STEP 5: Perform your System Diagnostic Tests                                                                  |

If you have already completed your ATI TEAS Dry Run and downloaded Respondus onto your system, you may skip to <u>Step 4 - Start Respondus Pre-</u><u>Checks</u>. Otherwise, continue with Step 3.

#### Step 3: Download the Respondus LockDown Browser

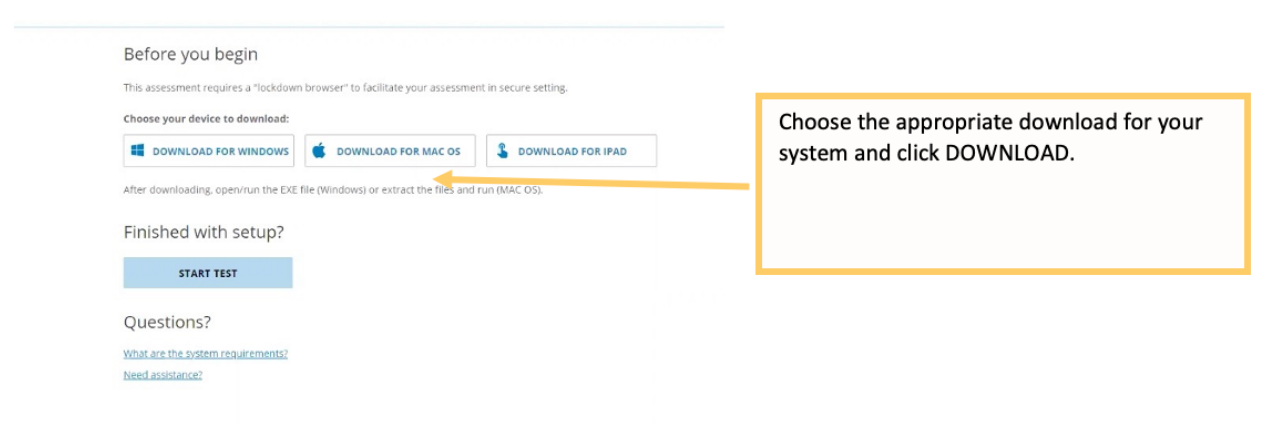

**Note:** On iPads, you will be downloading and installing the Respondus LockDown Browser from the App Store.

|                                          | LockDown Browser<br>Education                                                                                                    |                            |
|------------------------------------------|----------------------------------------------------------------------------------------------------|----------------------------|
| ASE<br>4+<br>Tren 0                      | CATEGORY DEVELOPER                                                                                                    | LANDUREE<br>EN<br>+ 5 Mare |
| an an an an an an an an an an an an an a | Annual Contract of Contract of | 0 0                        |
| The second second                        | Aduation Control of Control of Co |                            |

**Important:** Administrator rights are required to install Respondus onto your desktop, laptop, or iPad. If you have these rights, proceed with the download. If you are using a device that belongs to a family member or friend, please have them

approve and enter their credentials for the download of the Respondus LockDown Browser onto their system.

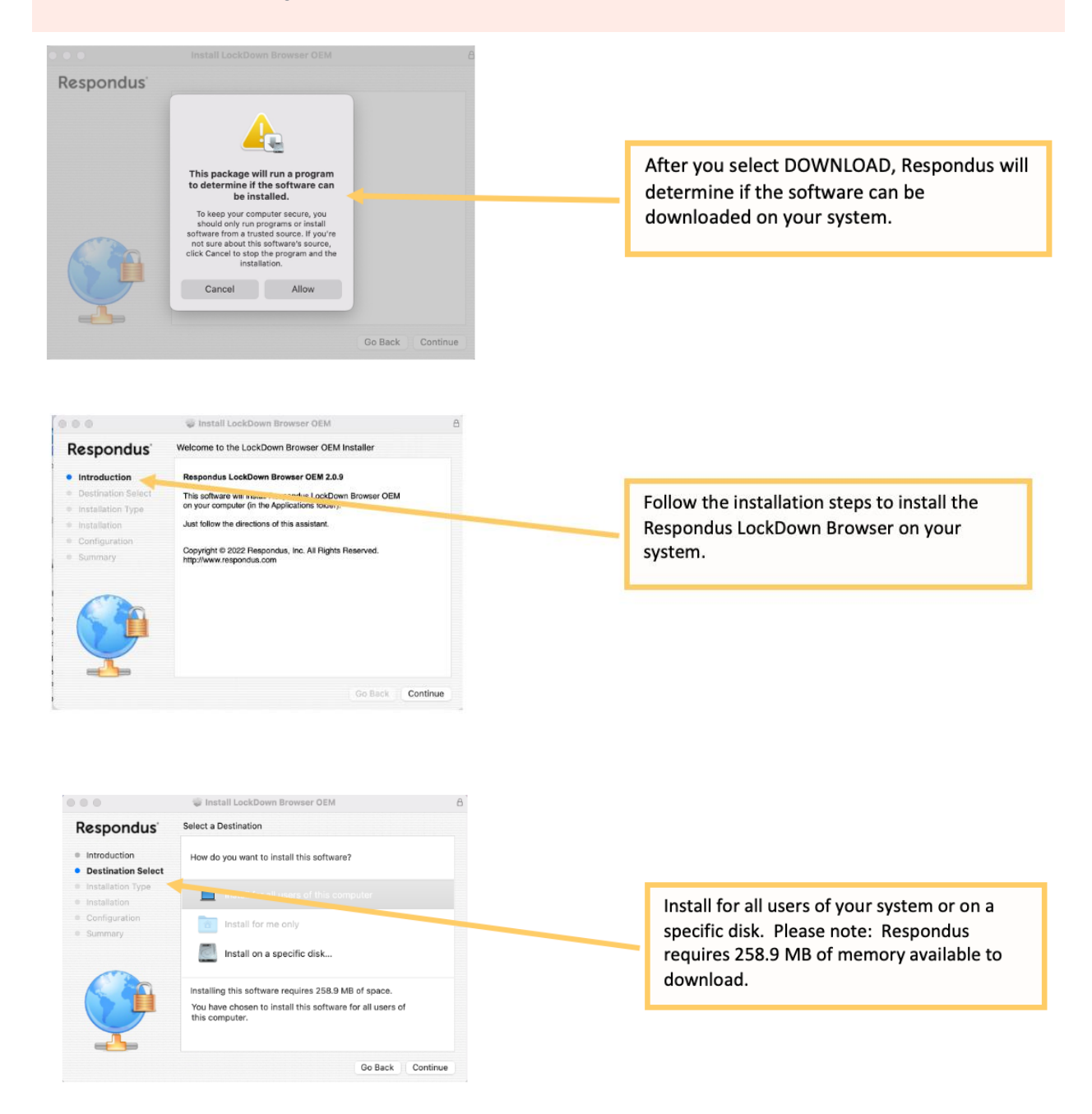

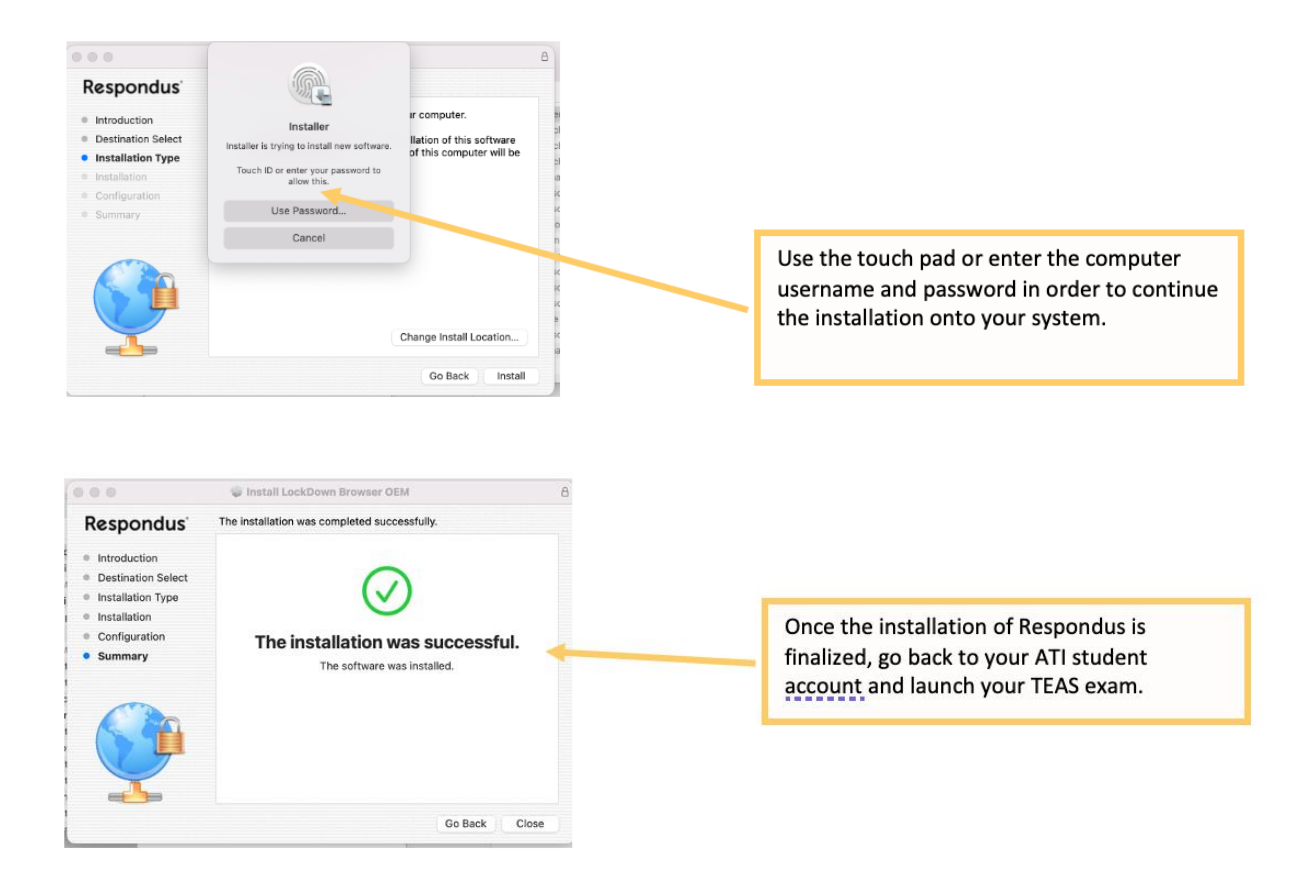

## STEP 4: Start the Respondus system pre-checks

Before starting the system pre-checks, please make sure you have closed all other applications open on your system except for the browser you are using to log into ATI. If you don't, you will be prompted by Respondus to have the program close them for you. And make sure your computer is fully charged or plugged in. For Tips on room setup for a remote at-home exam, please read <u>this article.</u>

| Before you begin                                                                                                    |                                          |
|----------------------------------------------------------------------------------------------------|------------------------------------------|
| This assessment requires a "lockdown browser" to facilitate your assessment in secure setting.                                                                                                    |                                          |
| Choose your device to download:                                                                                                    |                                          |
| E DOWNLOAD FOR WINDOWS S DOWNLOAD FOR MAC OS                                                                                                    | Start your TEAS Exam                     |
| After downloading, open/run the EXE file (Windows) or extract the files and run (MAC OS).                                                                                                    |                                          |
| Finished with setup?                                                                                                    |                                          |
| START TEST                                                                                                    |                                          |
|                                                                                                    |                                          |
| Questions?                                                                                                    |                                          |
| Need assistance?                                                                                                    |                                          |
|                                                                                                    |                                          |
|                                                                                                    |                                          |
|                                                                                                    |                                          |
| unur 🛞 Takuw 🖬 MJ 🔕 facilité Open LockDown Browser Op137                                                                                                    |                                          |
| https://vit.dev.at/https://vit.dev.at/https://vit.dev.at/                                                                                                    |                                          |
| Before yo                                                                                                    |                                          |
| This assessment and the second second s                                                                                                    |                                          |
| Chaose your device to download:                                                                                                    |                                          |
| DOWINLOAD FOR WINDOWS DOWINLOAD FOR MAC OS                                                                                                    |                                          |
| After downloading, opennum the FAF The philodowey or excrect the Bios and can (MAC COA                                                                                                    |                                          |
| Finished with setup?                                                                                                    |                                          |
| START TEST                                                                                                    | Click OPEN LOCKDOWN BROWSER to open      |
| Questions? Excelling Test Control Test                                                                                                    | the Respondus Browser to take you to the |
| What are the apprent require<br>Mend assistance?                                                                                                    | system pre-checks.                       |
|                                                                                                    |                                          |
|                                                                                                    |                                          |
|                                                                                                    |                                          |
|                                                                                                    |                                          |
|                                                                                                    |                                          |
|                                                                                                    |                                          |
| 1/13 Terms of Use Cance                                                                                                    |                                          |
|                                                                                                    |                                          |
|                                                                                                    |                                          |
| RESPONDUS MONITOR                                                                                                    |                                          |
| STUDENT TERMS OF USE                                                                                                    |                                          |
| ast Updated: May 25, 2021                                                                                                    |                                          |
| hese Terms of Use ("Terms"), which incorporate the Respondus Help Center Terms of Use ("Terms") included at the end of these Terms, are an agreement between you and Respondus, Inc.                                                                                                    | Agree to the Respondus Terms of Use      |
| "Respondus"), and between you and your learning institution, or your sense (your institutionality)<br>egarding your use of Respondus Monitorcy. By using Respondus Monitor, you agree to these farms in full<br>egarding your use of Respondus Monitorcy in the response of the set of the set of            | Document.                                |
| ne united States of America, such Terms have been agreed to by your parent or guardian.                                                                                                    |                                          |
| tespondus Monitor is a cloud-based service ("Respondus Monitor Services") and somware ("Respondus<br>tonitor Software") (also collectively referred to in these Terms as "Respondus Monitor"), that work<br>tonitor Software") (also collectively referred to in these Terms as "Respondus Monitor"), that work<br>tonitor Software") (also collectively referred to in these Terms as "Respondus Monitor"), that work<br>tonitor Software") (also collectively referred to in these Terms as "Respondus Monitor"), that work<br>tonitor Software") (also collectively referred to in these Terms as "Respondus Monitor"), that work<br>tonitor Software ("Respondus Monitor") (also collectively referred to in these Terms as "Respondus Monitor"), that work<br>to the software ("Respondus Monitor") (Respondus Monitor"), the software ("Respondus Monitor") (Respondus Monitor") (Respondus Monitor"), the software ("Respondus Monitor") (Respondus Monitor") (Respondus Monitor") (Respondus Monitor"), the software ("Respondus Monitor") (Respondus Monitor") (Respondus Monitor") |                                          |
| ogether to provide an online interactive bacabase or value, and, and the articipation in such<br>esting or assessment sessions for your institution's use in monitoring student participation in such<br>archere. The surgeous disch monitoring is for your institution to be confident that the identified                                                                                                    |                                          |
| essence of the service of the permitted to participate in the testing or assessment sessions, and to<br>there inappropriate behavior that might impact the integrity of the assessment process                                                                                                    |                                          |
| the Respondus Help Center includes software functions as a part of the Respondus Monitor Service                                                                                                    |                                          |
| "Help Services ") provided by Respondus the ensure visit of troubleshoot technical issues." A Help<br>journer provided by Respondus) and Respondus Monitor to troubleshoot technical issues. "A Help<br>common manufacture for example, a webcam check, system check, the ability to represent an issue to<br>the services and the service of the service of the serv         |                                          |
| tespondus; and links to knowledge base materials and technical support.                                                                                                    |                                          |
| NOTE: THESE TERMS CONTAIN AN ARBITRATION AND CLASS ACTION WAS UR PROVISION IN THE<br>ARBITRATION SECTION BELOW THAT AFFECTS YOUR RIGHTS UNDED, HESE TERMS AND WITH                                                                                                    |                                          |

Agree

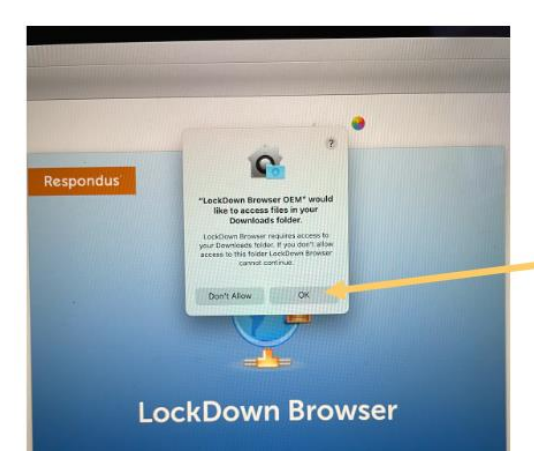

Allow the Respondus LockDown Browser to access your downloads folder for the application.

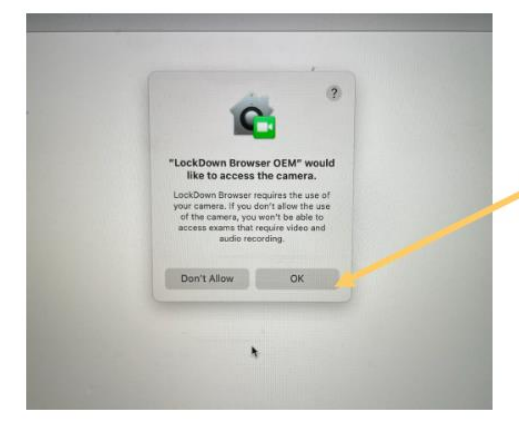

Allow the Respondus LockDown Browser to close to access your camera

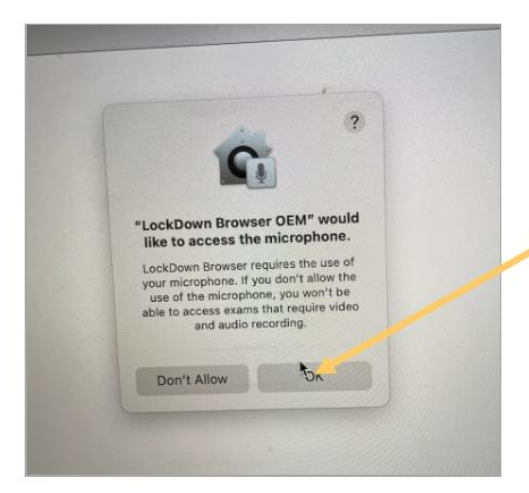

Allow the Respondus LockDown Browser to close to access your microphone

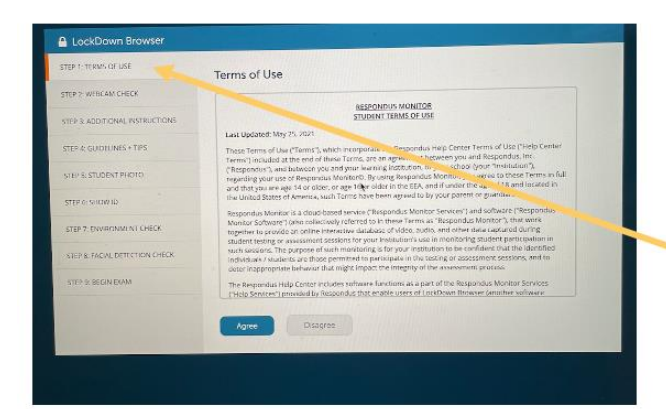

Review and Agree to Respondus terms of use

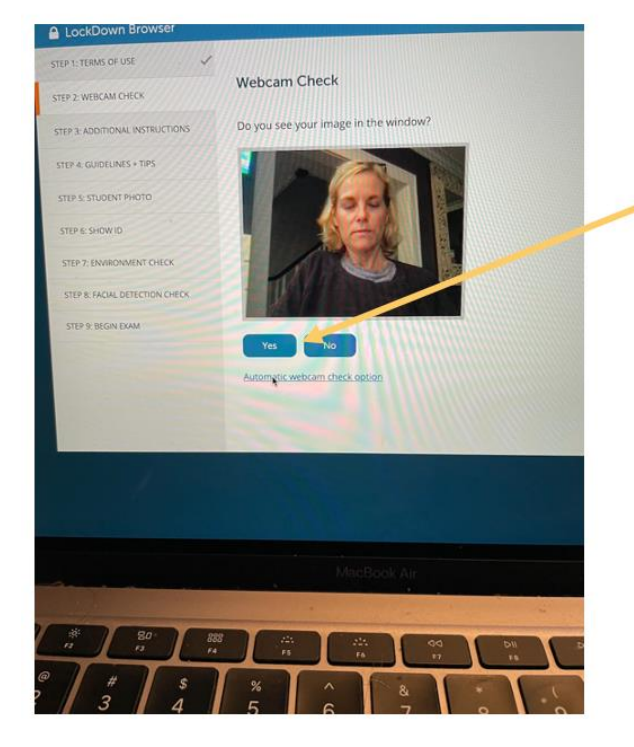

Position yourself for the webcam check. Click YES if you see your image in the screen

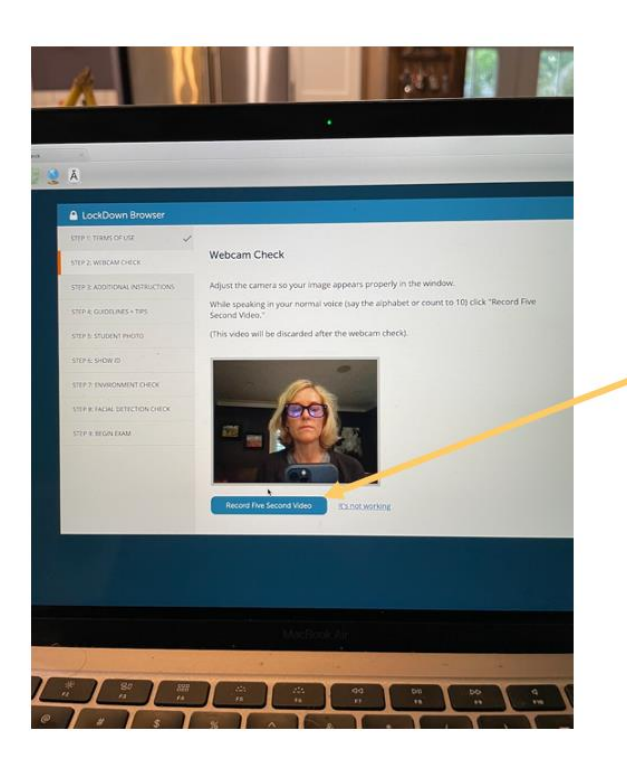

Record a 5 second video to test webcam and audio. (This video will not be saved – it will be discarded after the check)

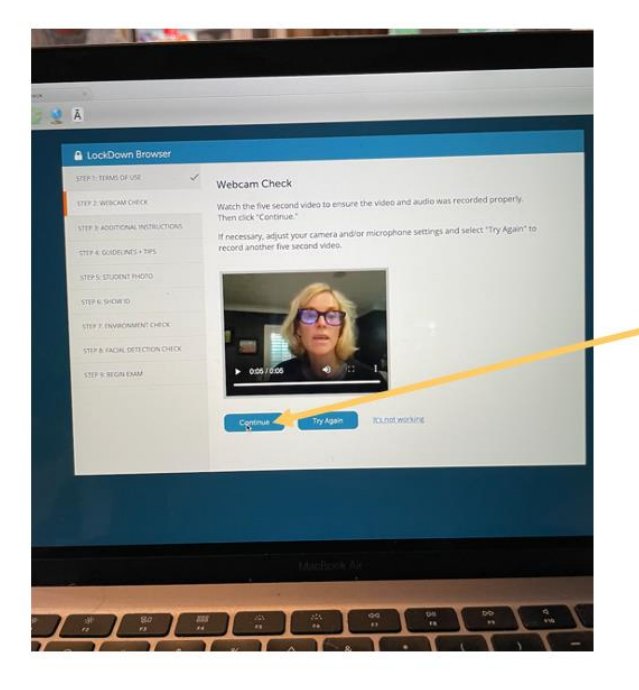

Watch the 5 second video to ensure the video and audio was recorded properly. Then click CONTINUE.

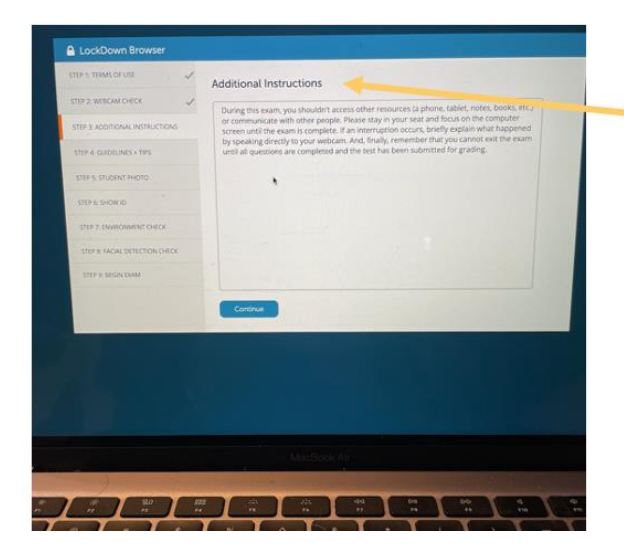

Read the additional instructions. Then click CONTINUE.

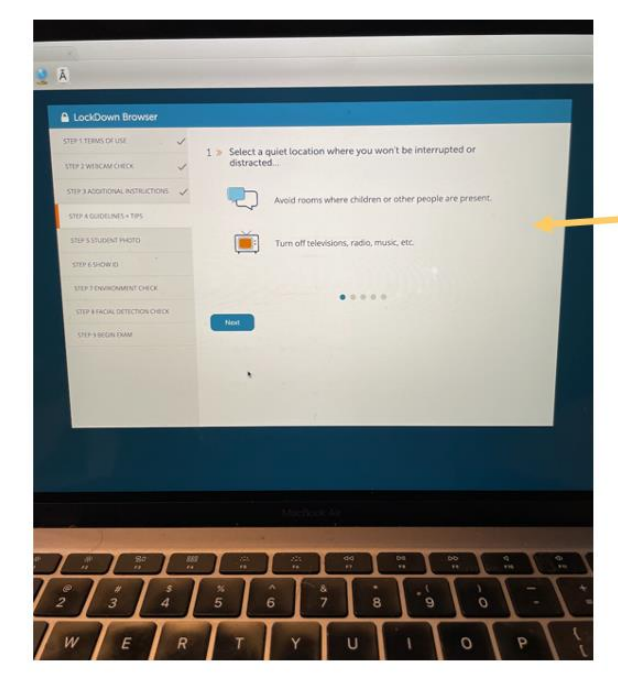

Review the guidelines and tips section. Click NEXT to scroll through these pages.

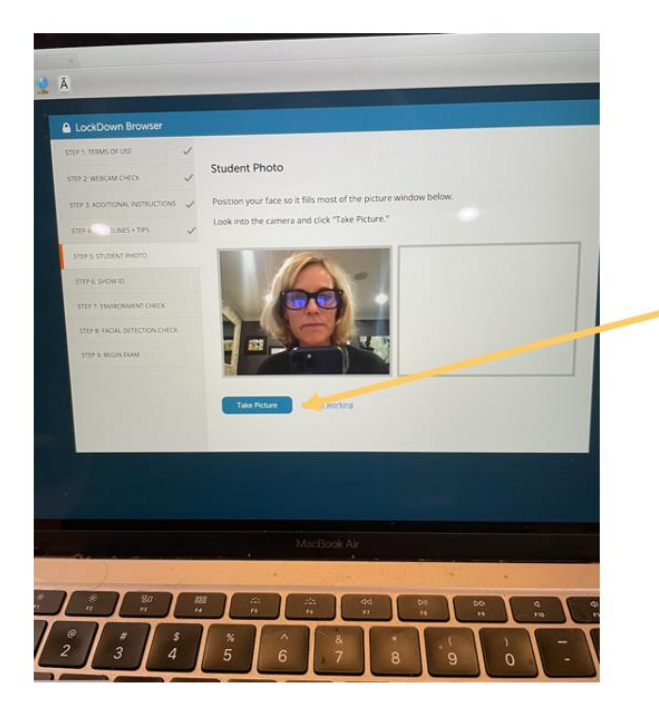

Take a photo – try and position your face so it fills most of the screen. Click TAKE PHOTO.

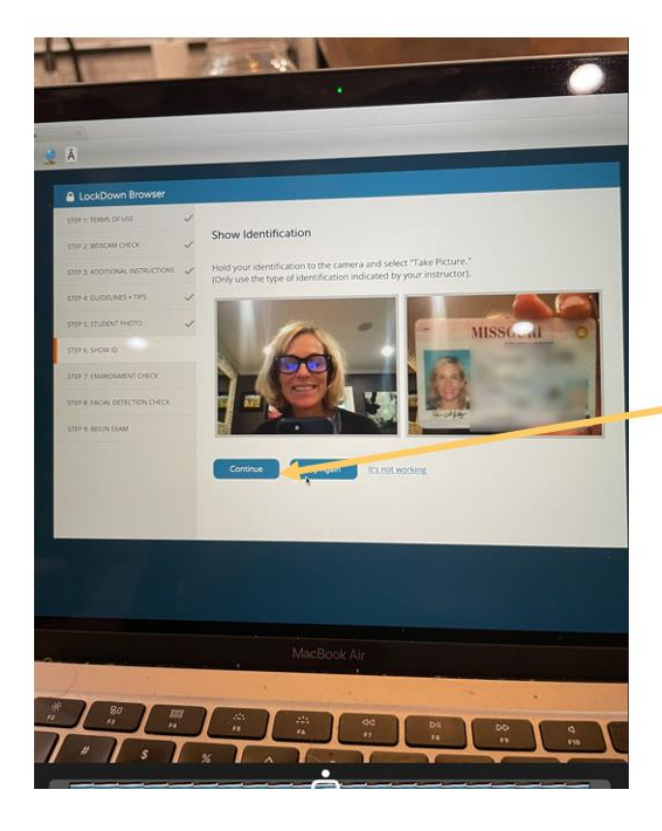

Show your identification. Then click CONTINUE

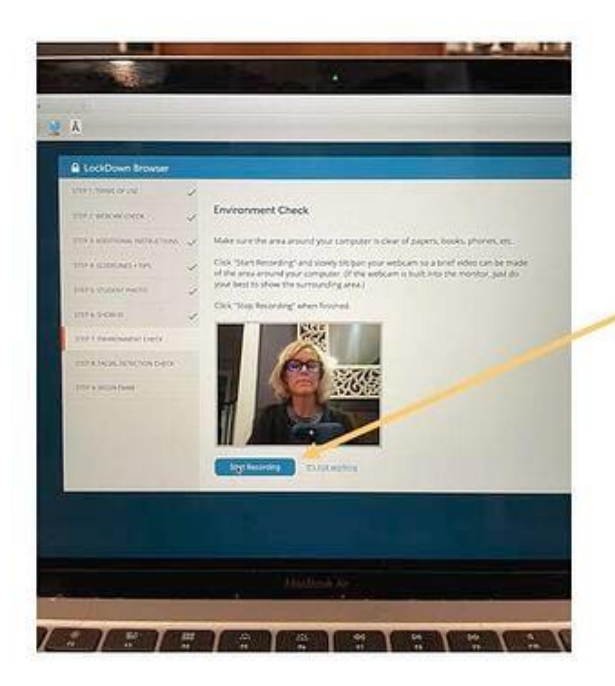

Complete your desk scan.

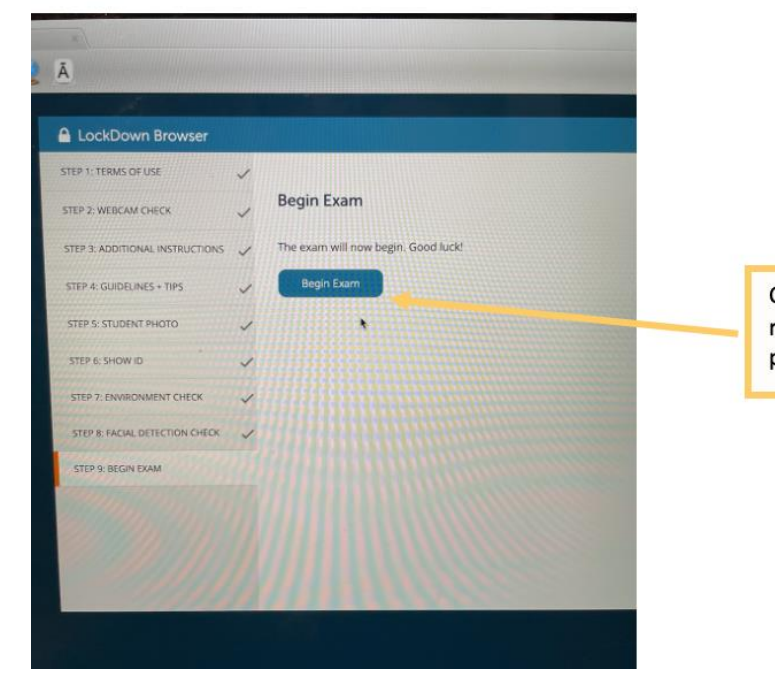

Once all pre-checks are complete, you are ready to BEGIN EXAM. Click BEGIN EXAM to proceed.

## **STEP 5: Take Your TEAS Exam**

Once the exam begins, a "Recording" icon will appear at the top right of the screen.

Do not attempt to exit the exam until you're finished. Additionally, you won't be able to print, copy, access other applications, or go to other websites during the exam.

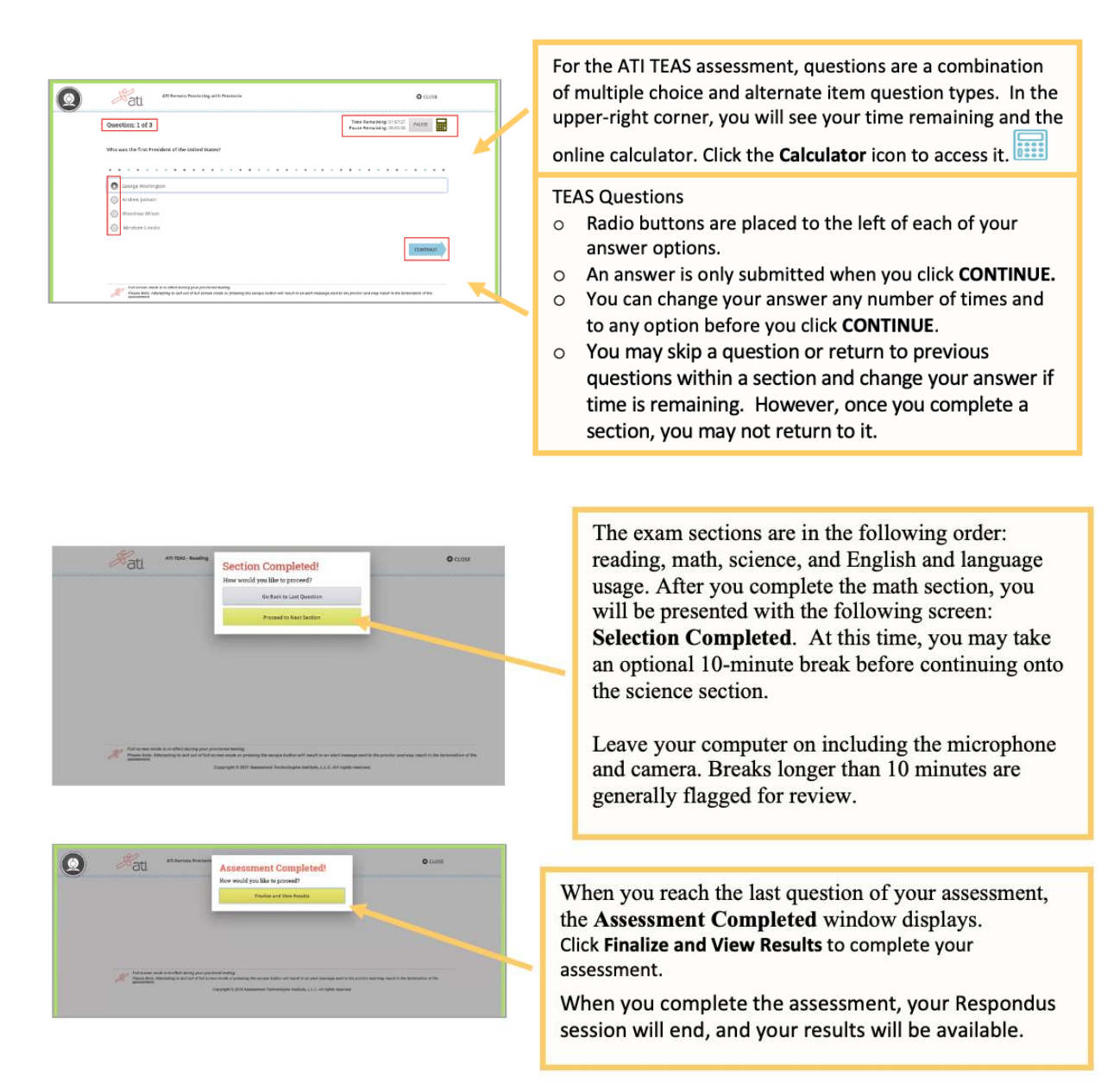

When the exam is submitted for grading, the webcam will stop recording and you may exit LockDown Browser.

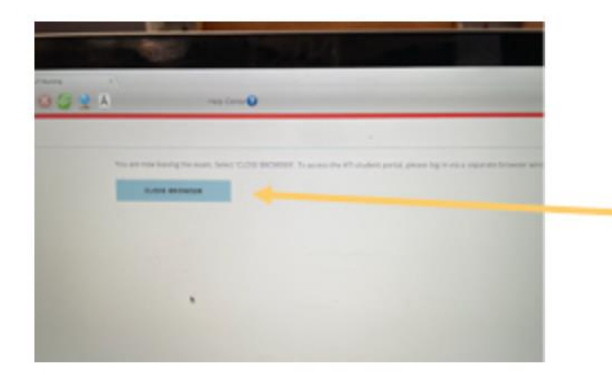

Once you are finished you may click CLOSE BROWSER to shut down the Respondus Lockdown Browser.

| Pretared Assessment: Test of Exercise Academic Sets.                                                                                                    | When you complete an ATI TEAS Assessment, your<br>Individual Performance Profile (IPP) launches in a new<br>window. The IPP summarizes the results from your<br>assessment |  |  |  |  |
|----------------------------------------------------------------------------------------------------|----------------------------------------------------------------------------------------------------|--|--|--|--|
| Individual Kame: Student Sample           67.83           Tree prixt           Verse prixt           4620   Individual Kame: Student Sample Individual Kame: Student Sample Inditextextextextextextextextextextextextext | Click <b>DOWNLOAD REPORT</b> to view your results in a user-friendly PDF format that can be saved, printed, or e-mailed.                                                   |  |  |  |  |
| Means         Percentile Rank           National 72.5%         72.8%         Pergram           Individual Performance in the Major Content Areas         Pergram         Pergram                                                                                                    | Click <b>Score Explanation</b> to help you understand the information in the IPP and how your scores were calculated.                                                      |  |  |  |  |
| Content Prea Correct/Tatal Individual Score                                                                                                    |                                                                                                    |  |  |  |  |
| TIAS Reading 36/80 90.7%                                                                                                    | Your IPP also provides your scores in the individual                                                                                                    |  |  |  |  |
| TAS Meth 2145                                                                                                    | content areas, showing the number of questions you                                                                                                    |  |  |  |  |
| TEA5: English 21/40                                                                                                    | answered correctly and your scores as percentages.                                                                                                    |  |  |  |  |
|                                                                                                    |                                                                                                    |  |  |  |  |
| Ati NYABUATI MYABUATI HEP YOUR Individual Performance Profile can also be accessed from the MY RESULTS tab.                                                                                                    |                                                                                                    |  |  |  |  |
| My Results L pown.cap                                                                                                    | Click an assessment's link to view the IPP for that                                                                                                    |  |  |  |  |
| PTOCTOPED Assessments Assessment Name Date Completed Individual Score National Mean National PR Loval Ø Focused Review                                                                                                    | assessment.                                                                                                    |  |  |  |  |
| ATLINAS 11/3/2016 80.7% 65.5% 89 Advanced                                                                                                    |                                                                                                    |  |  |  |  |
| Reading 80,498 22,496 25                                                                                                    | Important Note: Following your TEAS at ATI exam, you                                                                                                    |  |  |  |  |
| Maeth U.Lille bi.Me Ce                                                                                                    | must click the Share Results link located below your                                                                                                    |  |  |  |  |
| Science NO NUM In                                                                                                    | TEAC content area results in ander to share the                                                                                                    |  |  |  |  |
| English and Language Usage 75.6% b5.3% /9                                                                                                    | I LAS content area results in order to share your                                                                                                    |  |  |  |  |

#### **TEAS at ATI Exam Support:**

C Share Res

•Emergency Reschedule/Reimbursement: If you have an emergency, please email proctor@atitesting.com with documentation of the emergency. Emergency reschedules or reimbursements are individually reviewed and must have proper documentation including medical documentation for serious illness, police reports for accidents, etc.

transcript with the school of your choice.

 General customer service prior to your ATI TEAS exam: Contact ATI Support at 1-800-667-7531.  For Issues with Assessment ID or Any Test Day issues: Contact proctor@atitesting.com or 1-844-956-2790. (This number is only available during exam hours and only for TEAS at ATI exams).

Return to top of page